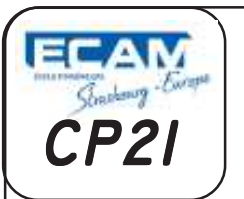

# **TPINITIATION A INVENTOR**

*Type de plan, Visualisation, Manipulation, Affichage, Perçage* 

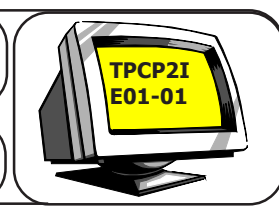

### 1° INTRODUCTION :

**INVENTOR** est un logiciel de **C.A.O** (Conception Assisté par Ordinateur) qui permet de concevoir directement en 3 dimensions une pièce à l'aide de volumes.

# 2°ARCHITECTURE DES FICHIERS INVENTOR :

Quatre familles de fichiers peuvent être créées à l'aide de INVENTOR :

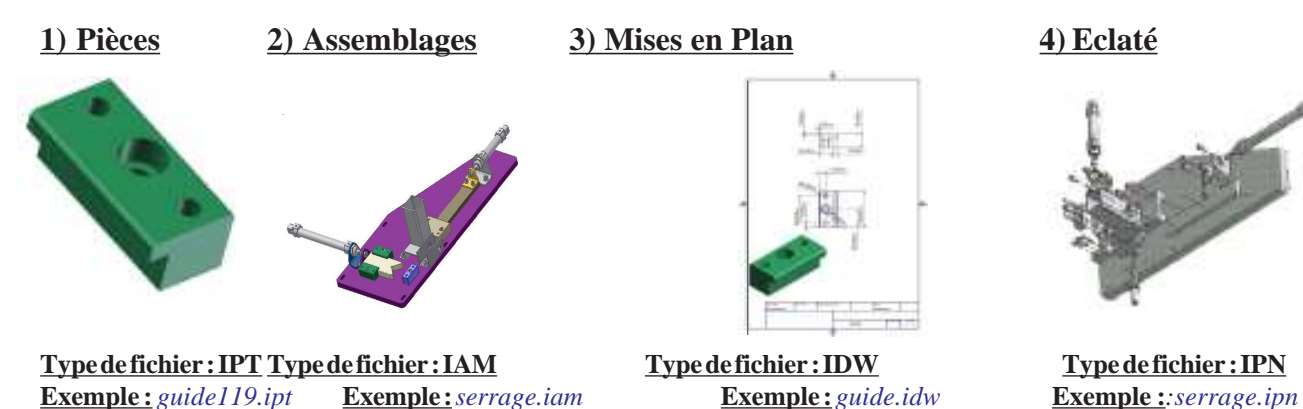

# 3° <u>LE SUPPORT DU TP :</u>

Cette unité de marquage est utilisée pour le marquage de pièce et de plaque signalétique. De par sa production journalière, l'unité de marquage est dotée d'un système de serrage automatisé situé en début de chaine.

Le cycle de marquage est lancé par un ordre de marche. Celui-ci autorise l'approvisionnement d'une pièce, le serrage de celle-ci, le marquage puis l'évacuation par la mise en place d'une nouvelle pièce et le cycle peut reprendre. L'impact sur le marqueur est obtenu par une grande vitesse de la tige du vérin impacteur. Le guidage du vé qui approvisionne le système de marquage est assuré par deux guides fixés sur la semelle par de 2 vis CHC et maintenu en position par l'intermédiaire de 4 goupilles.

# 4° CHARGEMENT DU MODELE 3D DU GUIDE A L'ECRAN

a) Allumez votre PC, et ouvrez le modeleur 3D INVENTOR en double cliquant sur son icône.

b) Puis sélectionnez "Ouvrir"

<u>c) et enfin recherchez dans le dossier ressources le fichier:</u> <u>d) Réalisez tout de suite une sauvegarde de ce fichier dans votre dossier de travail (</u> <u>Rendu\thierry JOST\promo....\Votre nom\EC01-TP01\guide1</u>

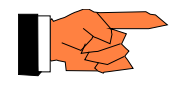

4.1. L'écran d'**Inventor** est constitué de quatre zones majeures, énoncez-les.

NB. Répondez dans un fichier WORD, et réalisez un en-tête avec Nom, Prénom, Date, Titre du TP.

# **5° MANIPULATION DE LA BARRE D'OUTILS AFFICHAGE**

En vous aidant du fichier d'aide inventor2, testez les différents modes d'affichage.

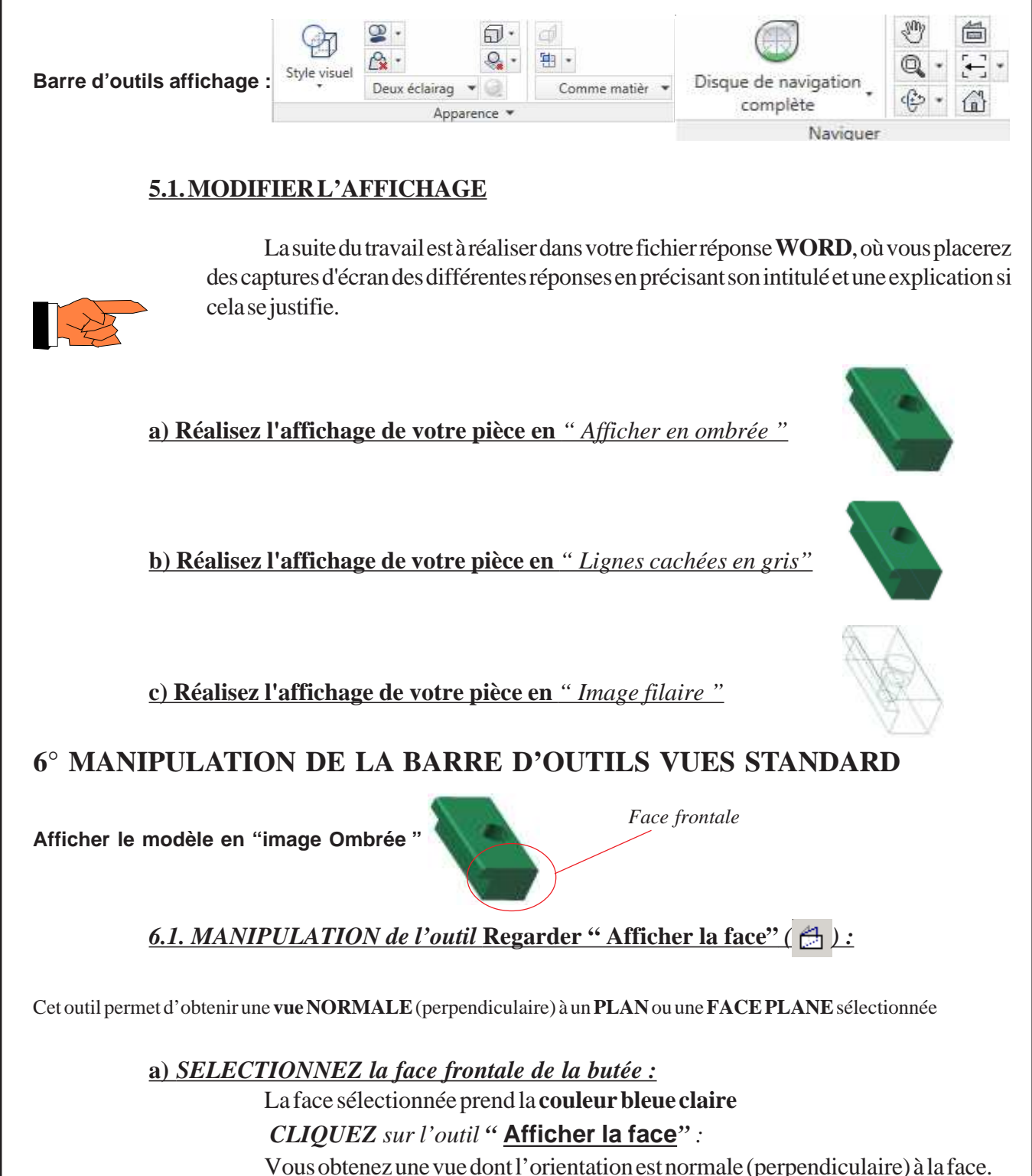

TP CP2I-EC01-TP01 2

|                | <u>6.2. Recherchez sur quelle partie du menu</u><br>de gauche ?                                                     | ViewCube faut-il cliquer pour obtenir la vue                  |  |  |
|----------------|----------------------------------------------------------------------------------------------------|---------------------------------------------------------------|--|--|
|                | Vue de gauche (Réalisez une capture du View)                                                                        | <u>Cube avec la souris et ensuite du résultat)</u>            |  |  |
| . pmd          | 7° MODIFICATION DU MODELE 3D DU GUIDE                                                                               |                                                               |  |  |
| 1 <i>C</i> P2I | 7.1.BUTDEL'ACTIVITE                                                                                                 |                                                               |  |  |
| ntor0          | <b>Réaliser les perçages</b> $\phi$ <b>5 mm débouchant</b> dans le <b>Guide</b> pour le passage des goupilles.      |                                                               |  |  |
| PInve          | 7.2. Premier PRINCIPE DE LA REALISA                                                                                 | TION                                                          |  |  |
| 01-T           | 7.2.1. Sélectionnez la surface de départ des perçages                                                               |                                                               |  |  |
| 1-01-          | <ul> <li>CLIQUEZ avec le Bouton DROIT, sur LA SUR<br/>perçages</li> </ul>                                           | <b>FACE</b> où doivent se trouver les                         |  |  |
| 01-TPO:        | <ul> <li>Le pointeur devient un menu et la surface devient bleue</li> <li>SELECTIONNEZ nouvelle esquisse</li> </ul> |                                                               |  |  |
| -Sujet/EC(     | Et le menu Esquisse - se place<br>en haut à gauche                                                                  |                                                               |  |  |
| l -01-         | 7.2.2. CREATION DES PERCAGES                                                                                        | 5                                                             |  |  |
| 01-TP01        | • SELECTIONNEZ l'outil " cercle " pour créer les trous.                                                             | Gercle ▼ Spline ▼ Chanfrein ▼<br>→ Arc ▼ ③ Ellipse ④ Polygone |  |  |
| 11\EC(         | > Placez les deux cercles à peu près en position.                                                                   | □ Rectangle • Point A Texte •<br>Dessiner •                   |  |  |
| 1-TPC          | 7.2.3. COTATION DE L'ESQUISSE                                                                                       |                                                               |  |  |
| TP\EC\EC0      | CLIQUEZ sur la commande "Cote"                                                                                      |                                                               |  |  |
| 1\Prepa\       | Vous allez spécifier la <b>position</b> des perçages en ajoutant des cotes afin de <b>contraindre</b> l'esquisse :  | Contrainte 💌                                                  |  |  |
| <b>\ECAN</b>   | Esquisse contrainte                                                                                                 | e = Esquisse cotée                                            |  |  |
| (              |                                                                                                    | TP CP2I-EC01-TP01 3                                           |  |  |

#### a) COTATION DE LA POSITION EN PROFONDEUR DU CERCLE

- **POSITIONNEZ** le pointeur sur l'arête horizontale supérieure du guide.
- L'arête désignée passe en surbrillance rouge
- CLIQUEZ sur cette arête

🤄 L'arête sélectionnée passe en surbrillance bleue

- CLIQUEZ sur le centre du premier cercle (point de perçage)
- Déplacez la souris et CLIQUEZ là où vous souhaitez placer la cote.
- **MODIFIEZ** la valeur de la cote = 6.5, dans la boite de dialogue et validez la cote.
- **PROCEDEZ** de la même manière pour le deuxième perçage.

b) COTATION DE LA POSITION HORIZONTALE **DESPERCAGES** 

CLIQUEZ sur l'arête à droite du Guide

🖖 L'arête sélectionnée passe en surbrillance bleue

- CLIQUEZ sur le centre du cercle
- CLIQUEZ là où vous souhaitez placer la cote.
- **MODIFIEZ** la valeur de la cote Horizontale = 5, comme précédemment.
- **COTEZ** L'ENTRE AXE des Perçages = 30

### c) COTATION ET REALISATION DU DIAMETRE DU CERCLE

- CLIQUEZ sur un cercle du Guide que vous venez de tracer.
- CLIQUEZ là où vous souhaitez placer la cote.
- **MODIFIEZ** la valeur de la cote de diamètre = 5,
- PROCEDEZ de la même manière pour le deuxième perçage

#### d) REALISATION DUPERCAGE DES CERCLES

FERMEZ l'esquisse.

en haut à gauche

Et le menu "CREER " se place

| Extrusion | Révolution | Ussage | - 000 IV |
|-----------|------------|--------|----------|
| H COL     |            | 6      | Ic.      |
|           | Créer      |        |          |

- SELECTIONNEZ la commande "Extrusion"
- **REPONDEZ** aux différentes questions du menu qui s'affiche, en prenant soin de bien sélectionner les 2 cercles lors du choix des esquisses et à cocher la fonction "cut" pour réaliser du vide.

#### e) SAUVEGARDE DU TRAVAIL

- CLIQUEZ sur le menu "Fichier" CLIQUEZ sur " Enregistrer la copie sous "
- ( \*\*\* : correspond à votre nom) NOM du fichier de sauvegarde : GUIDE1\*\*\* TP CP2I-EC01-TP01 4

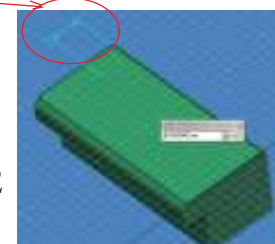

#### 7.3. DEUXIEME PRINCIPE DE LA REALISATION.

a) Sélectionnez "Ouvrir"

b) Recherchez dans votre dossier Rendu le fichier : guide.ipt c) Réalisez tout de suite une sauvegarde de ce fichier sous le nom : guide2.ipt a) En vous aidant des documents d'aide, réalisez ces deux perçages en utilisant une autre méthode. Expliquez votre travail en illustrant la procédure par des captures d'écran et d'informations complémentaires si nécessaire.

que de l'arbre de construction, complétez le tableau ci-dessous.

# 8° FORMES GÉOMÉTRIQUES

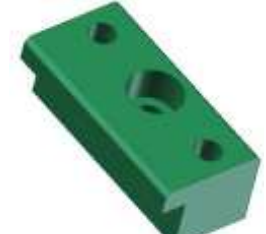

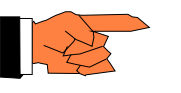

| Nom de la fonction<br>dans l'arbre de<br>construction | Nom du volume                | Dimensions du volume    | Représentation 3D du<br>volume sur le guide |
|-------------------------------------------------------|------------------------------|-------------------------|---------------------------------------------|
| extrusion 1                                           | parallélépipède<br>rectangle | L= 20<br>H= 15<br>p= 40 |                                             |
|                                                       |                              |                         |                                             |
|                                                       |                              |                         |                                             |
|                                                       |                              |                         |                                             |
|                                                       |                              |                         |                                             |
|                                                       |                              |                         |                                             |

8.1. Quelles est le type d'informations que nous donne l'arbre de construction?

8.2. Rendez le perçage-lamage centrale invisible. Décrivez les actions à réaliser.

8.3. En vous aidant de la perspective du guide, ci-contre et sur votre écran, ainsi

**Remarque :** Les différents volumes élémentaires sont définis dans les dossiers ressources.

#### **9**° SAUVEGARDE DU TRAVAIL

Sauvegardez l'ensemble de votre travail,

-1 fichier WORD

-2 Fichiers Inventor

dans le dossier :

Rendu/thierry JOST\promo....\Votre nom\EC01-TP01\

TP CP2I-EC01-TP01 5